# Controleer Cisco Small Business VoIProuteradres

## Inhoud

Inleiding Hoe vind ik het Lokale IP-adres van een Cisco Small Business VoIP-router? Gerelateerde informatie

## Inleiding

Dit artikel is één in een serie om te helpen bij het instellen, oplossen en onderhouden van Cisco Small Business-producten.

Q. Hoe vind ik het Lokale IP-adres van een Cisco Small Business VoIP-router?A.

Het vinden van het Lokale IP-adres van een Cisco Small Business-router is nuttig bij het toegang hebben tot de op het web gebaseerde setup-pagina van de router. Dit zal identificeren wat IP adres in de bar van het **Adres** te typen, voor het geval u het IP adres van uw router vergeet.

Het vinden van het lokale IP-adres van de router is nuttig wanneer:

Bepaal welk IP-adres moet worden getypt in de adresbalk van webbrowser wanneer u toegang krijgt tot de webgebaseerde setup-pagina van de router.

Toewijzen van een Statisch IP-adres op een computer om te bepalen welk IP-bereik en standaardgateway de computer moeten toewijzen.

Om het lokale IP-adres van een Cisco Small Business-router te vinden, Voltooi de volgende stappen:

De computer aansluiten op de router

Controleer of de computer is ingesteld op DHCP

Controleer het IP-adres van de router

#### De computer aansluiten op de router

Sluit de computer aan op een van de Ethernet-poorten op de router en voltooien vervolgens deze resterende stappen.

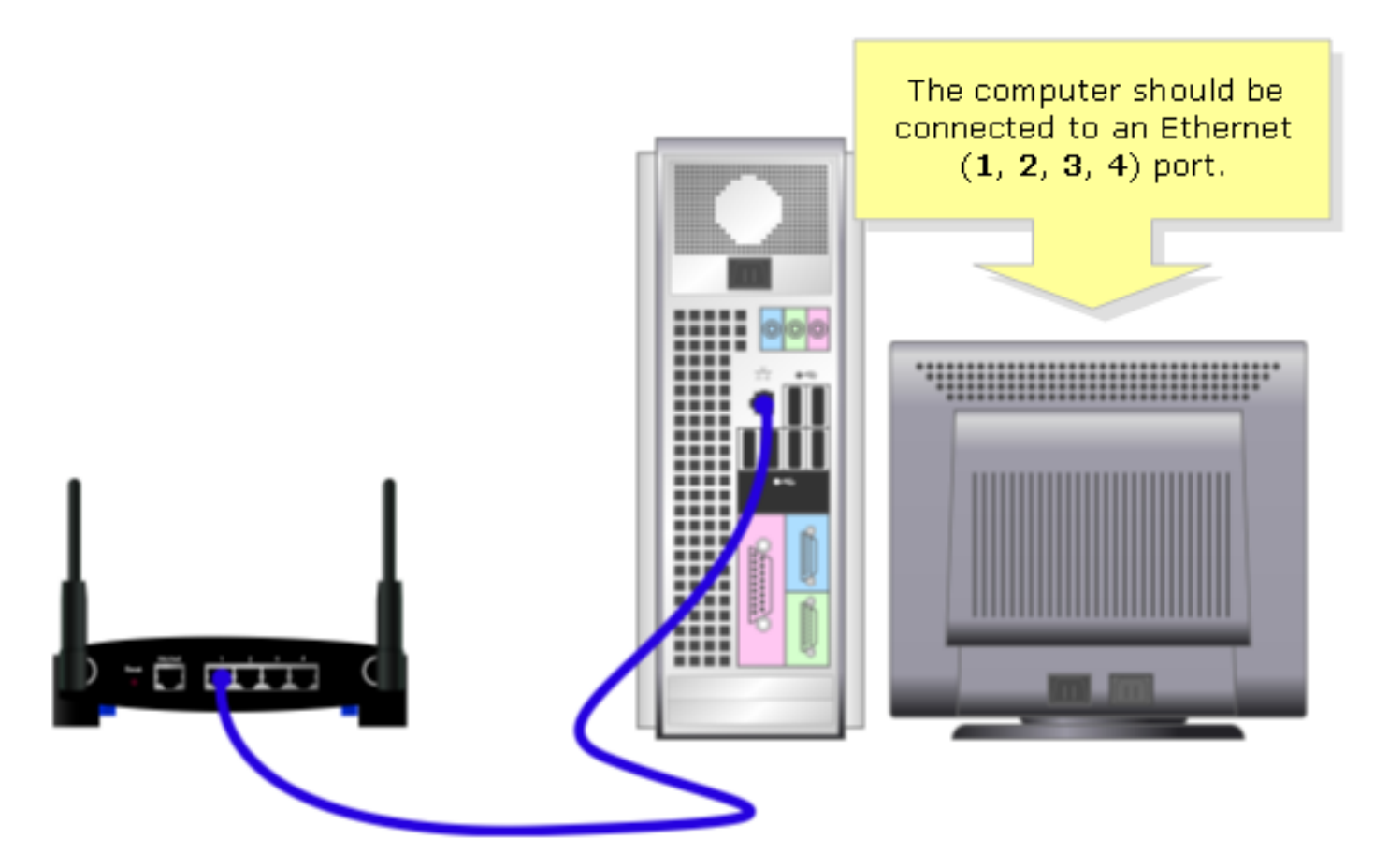

Controleer of de computer is ingesteld op DHCP?

Controleer de TCP/IP-eigenschappen van de Ethernet-adapter op de computer om automatisch een IP-adres te verkrijgen.

#### Controleer het IP-adres van de router

Om het lokale IP-adres van een Cisco Small Business-router te vinden, controleert u de IPinstellingen van de computer. Voltooi de volgende stappen voor instructies.

Opmerking: Klik hier om het IP-adres van de PC te controleren met Windows 98 of ME.

Windows 2000/XP

Stap 1: Klik op Start > Start.

|                      | Click <b>Run</b> .          |
|----------------------|-----------------------------|
| All Programs 🕨       | 🖅 Run                       |
|                      | Log Off 🚺 Turn Off Computer |
| 🦺 start              |                             |
| Click <b>Start</b> . |                             |

#### Stap 2:

Wanneer het venster Uitvoeren wordt geopend, typt u "cmd" in het veld Openen en klikt u op OK.

| Run   | Type "cmd" then                   | ? 🔀                                                 |  |
|-------|-----------------------------------|-----------------------------------------------------|--|
| -     | click OK.<br>Internet s, and Wind | , folder, document, or<br>ows will open it for you. |  |
| Open: | cmd                               | ~                                                   |  |
|       | ОК                                | Cancel <u>B</u> rowse                               |  |

### Stap 3:

Wanneer de MS DOS Prompt verschijnt typt u "ipfig/all" en drukt u op [Voer].

#### Stap 4:

Merk op dat de standaardgateway het lokale IP-adres van uw router is.

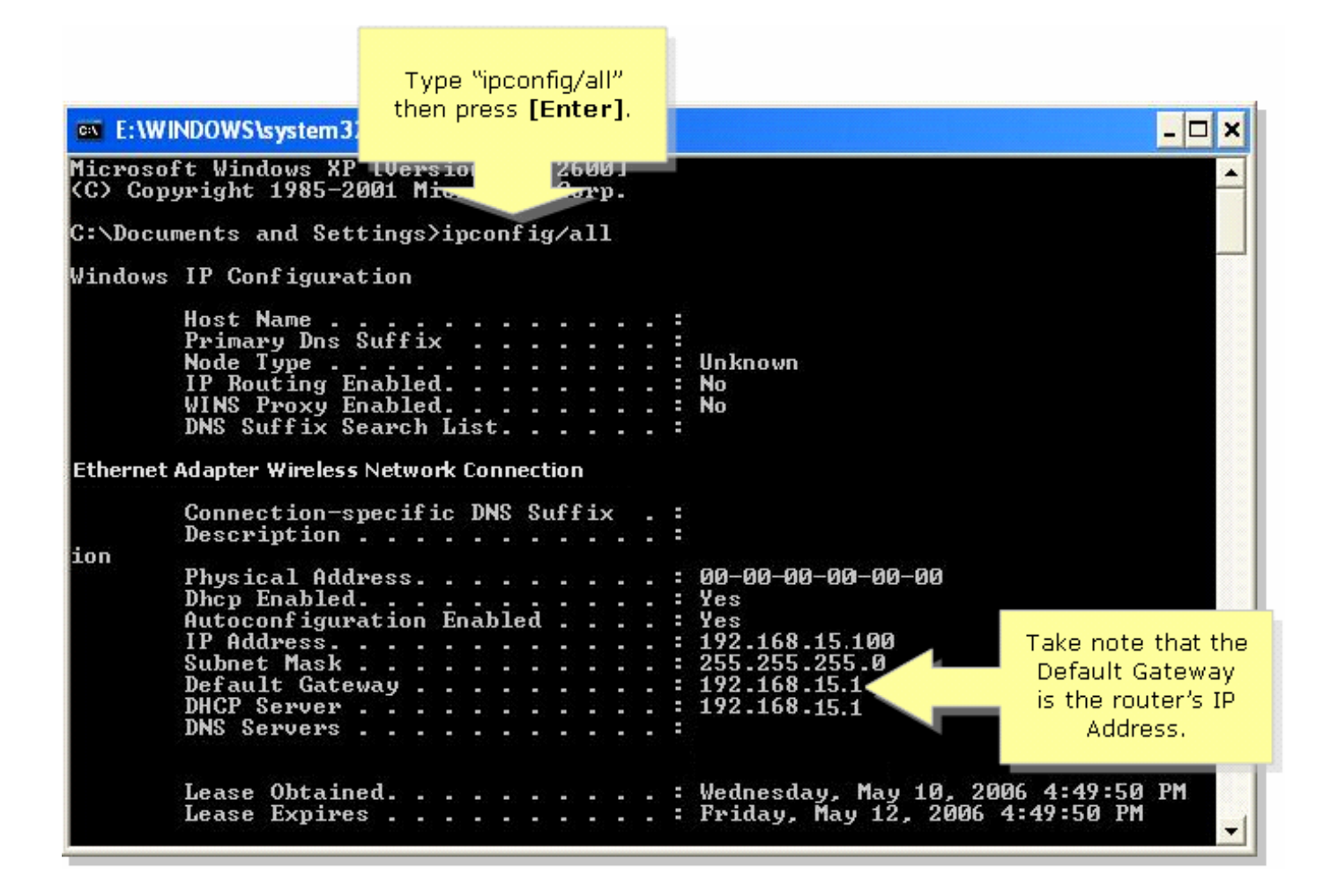

#### Windows 98/ME

#### Stap 1:

Klik op Start > Start. Er verschijnt een venster dat vergelijkbaar is met Stap 2.

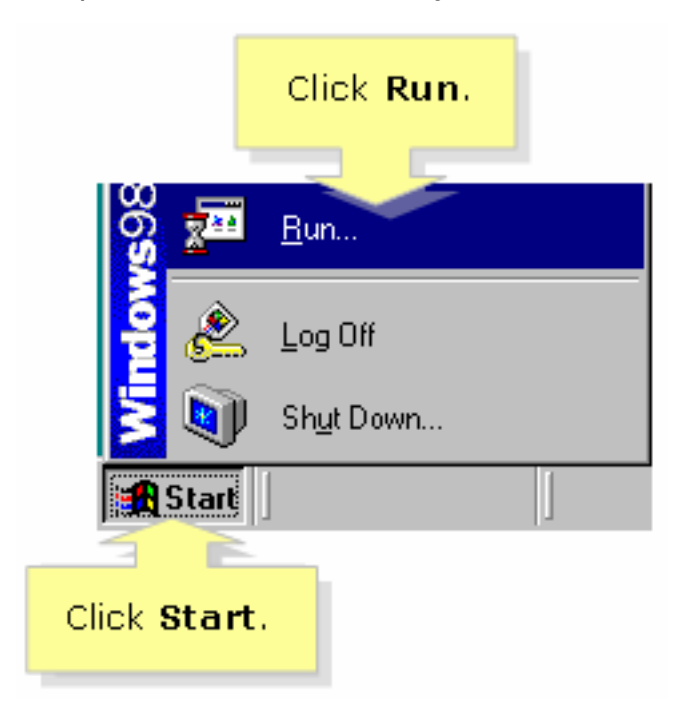

#### Stap 2:

Wanneer het venster **Uitvoeren** wordt weergegeven, typt u "winipcfg" in het veld **Openen** en klikt u op **OK**.

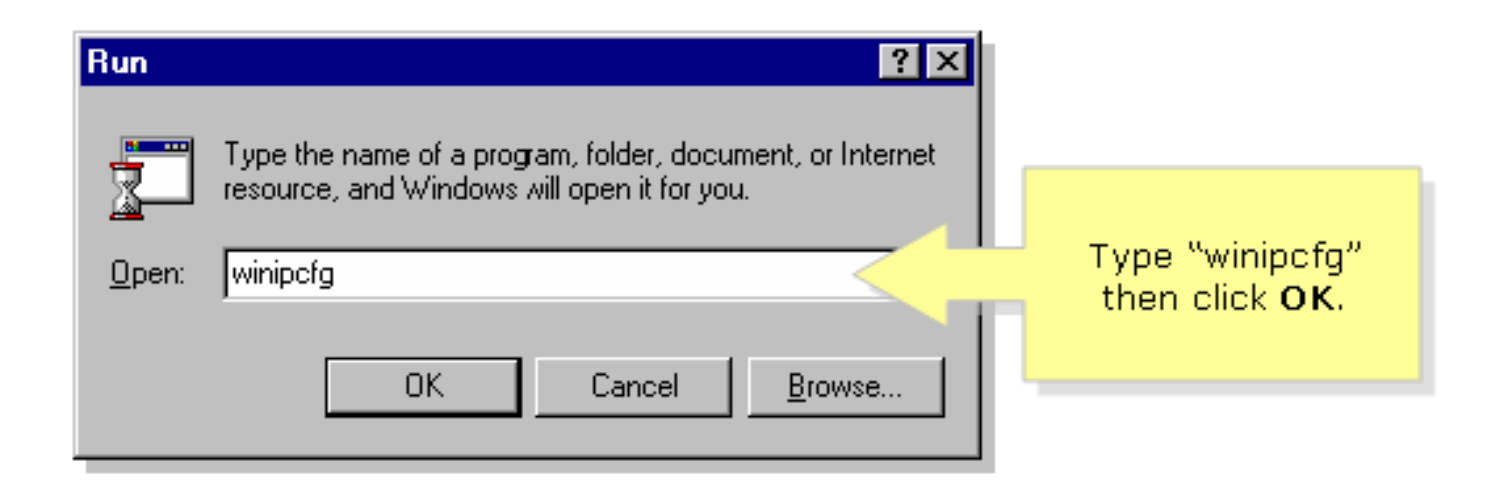

### Stap 3:

Wanneer het venster **IP Configuration** verschijnt, selecteert u de netwerkadapter die de pc gebruikt in het vervolgkeuzemenu.

| P Configuration<br>Ethernet Adapter Information       | Linksys LNE100TX Fast Ethernel |       | Select your<br><b>Network Adapter</b><br>from the drop- |
|-------------------------------------------------------|--------------------------------|-------|---------------------------------------------------------|
| Adapter Address                                       | 00-00-00-00-00                 |       | down menu.                                              |
| IP Address                                            | 192.168.15.100                 | · · · |                                                         |
| Subnet Mask                                           | 255.255.255.0                  |       |                                                         |
| Default Gateway                                       | 192.168.15.1                   |       |                                                         |
| OK Release Renew   Release All Renew All More Info >> |                                |       |                                                         |

#### Stap 4:

Merk op dat de standaardgateway het lokale IP-adres van uw router zal zijn.

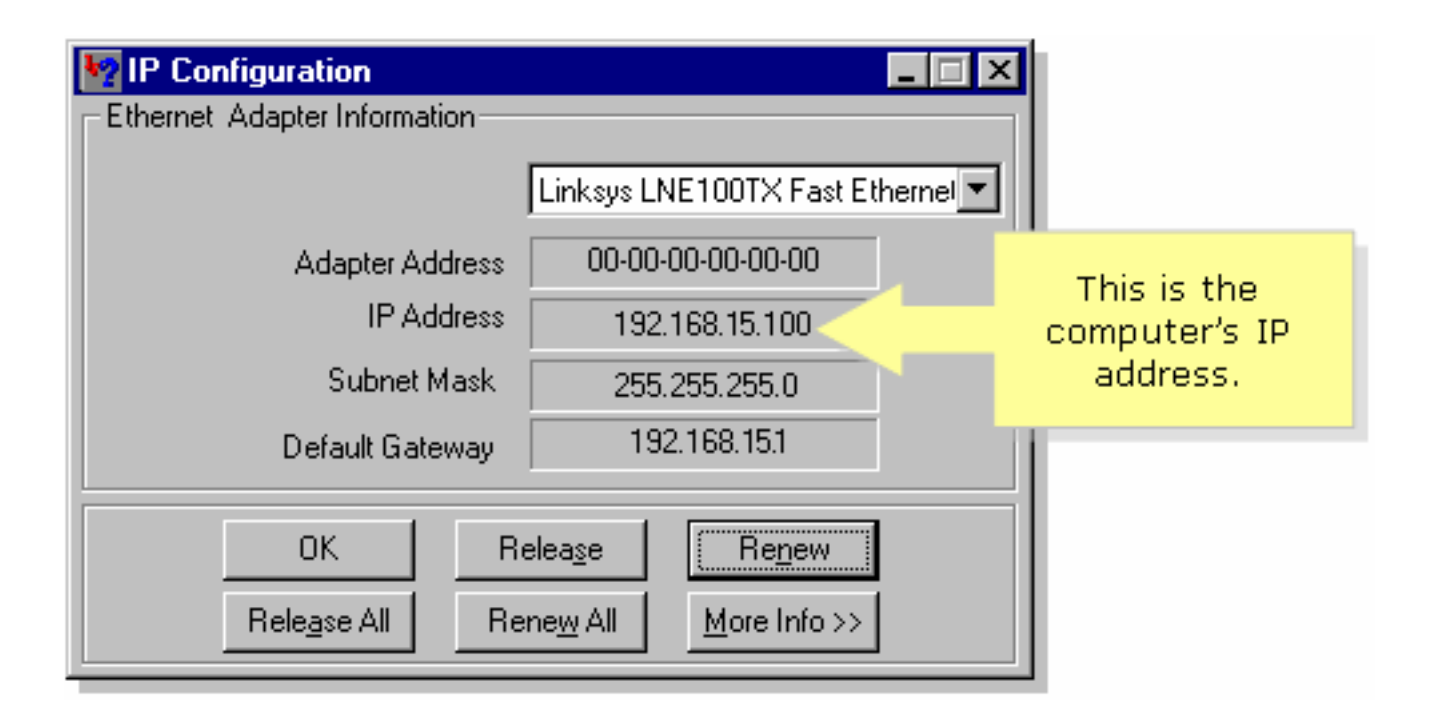

# Gerelateerde informatie

• Technische ondersteuning en documentatie – Cisco Systems